# **Qualifying Life Event**:

- Birth/Adoption
- Court Order
- Death
- Divorce
- Eligible for other Coverage
- Increase/Decrease of hours resulting in change of FTE
   Status
- Involuntary Loss of Coverage
- Marriage

All Life Event Changes Must Be Submitted Within 30 Days Of The Event!

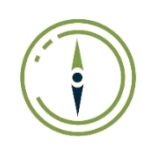

To access the online enrollment site for a Qualifying Life Event, visit <u>www.navigatemybenefits.com/canyons</u> and log in using your username and password

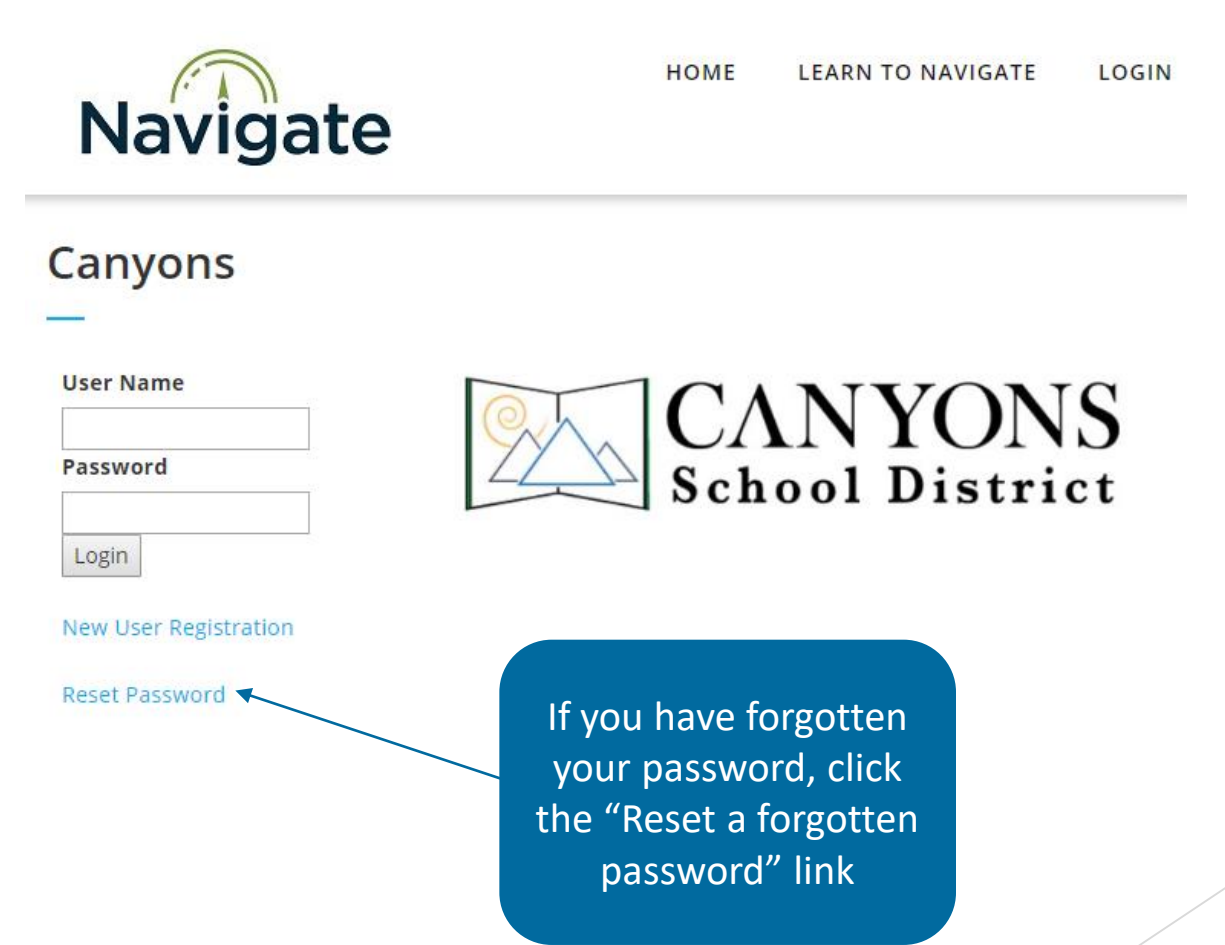

Navigate

Note: Each employee MUST log in to Navigate and elect or waive coverage

Home Profile Benefits Required Tasks Resources

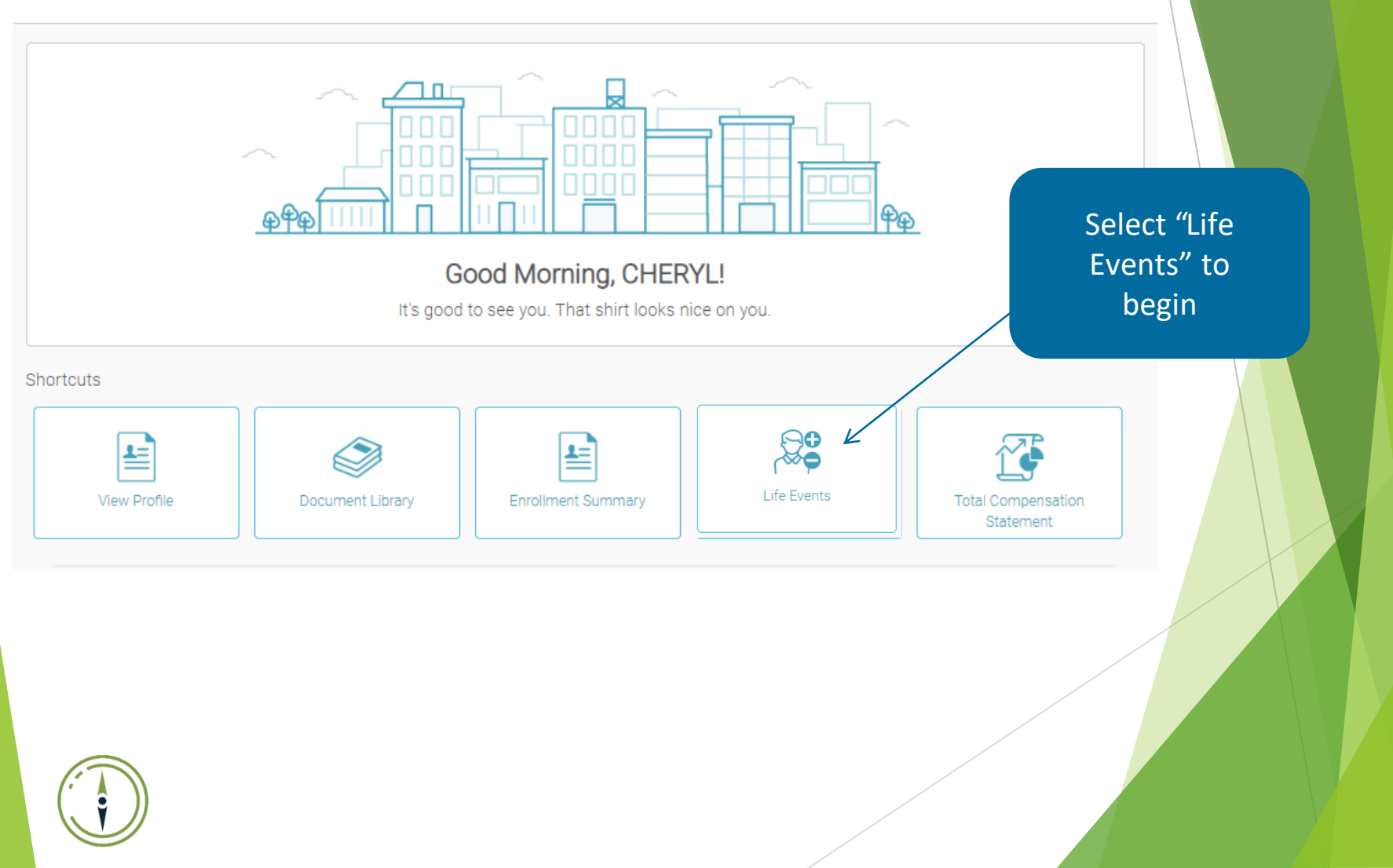

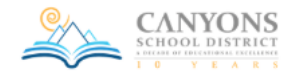

Benefits Summary Overview Beneficiaries

→ Life Events

### Benefit Forms

Life Beneficiary
 Life Beneficiary (open enrollment)
 Voluntary Life Beneficiary

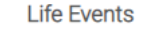

An event that changes your life — like getting married, having a baby, or losing health coverage may qualify you to enroll in your employer's health insurance outside the annual open enrollment period. If you experience a qualified life event, you can change or cancel your current election(s). The request to change must be submitted within 30 days of the life event. The change you make to your coverage must be consistent with the specific life event.

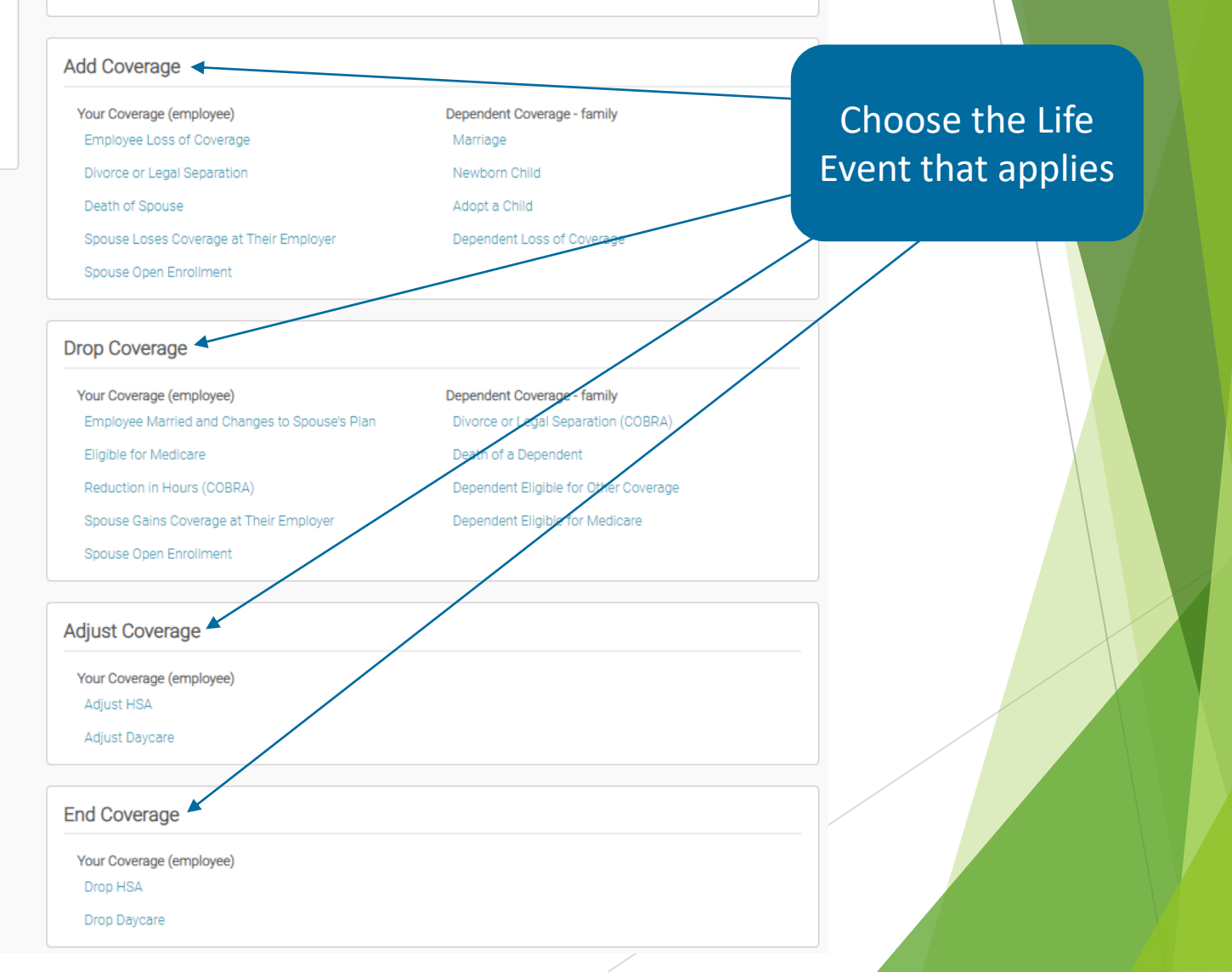

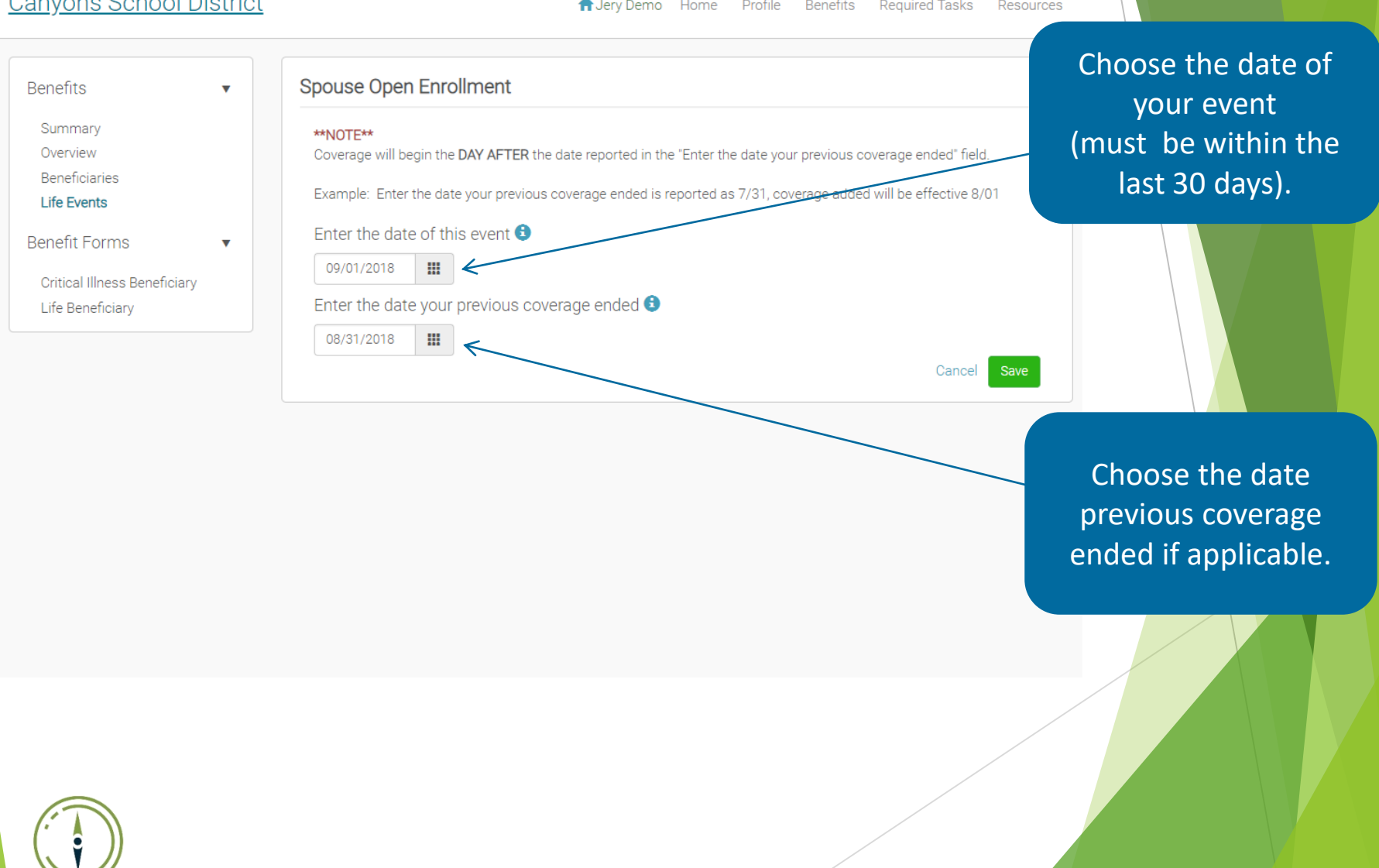

Profile Benefits A Jery Demo Home Required Tasks Resources

✿ Jery Demo Home Profile Benefits Required Tasks Resources

| Personal Information |                           | Progress: 4 of 7    |       |
|----------------------|---------------------------|---------------------|-------|
| First Name           | Jery                      | View steps >        |       |
| Middle Name          |                           |                     |       |
| Last Name            | Demo                      |                     |       |
| Suffix               | Select                    |                     |       |
| Preferred Name       |                           |                     |       |
| Gender               | Male     Female           |                     |       |
| Date of Birth        | January V 1 V 1980 V      |                     |       |
| SSN                  | ***-**-0123               |                     |       |
| Tobacco User         | © Yes ⊛ No                |                     |       |
| Address 1            | 108 Etter                 | Update your perso   | onal  |
| Address 2            |                           | information as nee  | ded.  |
| City                 | Hot Springs               | Click "Save & Conti | nue". |
| State                | Utah                      |                     |       |
| County               | Salt Lake County          |                     |       |
| Zip Code             | 71901                     |                     |       |
| Phone Number         | (501) 762-5673            |                     |       |
| Email Address        | lindasherlock21@yahoo.com |                     |       |
|                      |                           |                     |       |
|                      | Save & Continue           |                     |       |
|                      |                           |                     |       |
|                      |                           |                     | /     |
|                      |                           |                     |       |

| add dei |                | on         |     |                  | Progress: 5 01 7  |
|---------|----------------|------------|-----|------------------|-------------------|
|         | Name           | DOB        | SSN | Relationship     | View steps        |
| Edit    | Linda Sherlock | 05/23/1973 |     | Domestic Partner |                   |
|         |                |            |     |                  |                   |
|         |                |            |     | Save & Continue  |                   |
|         |                |            |     |                  |                   |
|         |                |            |     |                  |                   |
|         |                |            |     |                  |                   |
|         |                |            |     |                  |                   |
|         |                |            |     |                  | Update your Depen |
|         |                |            |     |                  | Information.      |
|         |                |            |     |                  |                   |
|         |                |            |     |                  |                   |
|         |                |            |     |                  |                   |
|         |                |            |     |                  |                   |
|         |                |            |     |                  |                   |
|         |                |            |     |                  |                   |

AJery Demo Home Profile Benefits Required Tasks Resources

|                                                  | Medical                                                                                                    | Progress: 6 of 7                                                                                                    |
|--------------------------------------------------|----------------------------------------------------------------------------------------------------|----------------------------------------------------------------------------------------------------|
|                                                  | Canyons School District is proud to offer comprehensive and preventive healthcare coverage. It is important<br>in protecting you and your family from the financial risks of unexpected illness and injury. Routine exams and<br>regular preventive care provide an inexpensive review of your health. Small problems can potentially develop<br>into large expenses. By identifying the problems early offen they can be treated at little cost.                                                    | View steps >                                                                                                    |
|                                                  | Effective January 1, 2018 PEHP will become the district's health insurance provider. PEHP will manage both the health and the pharmacy coverage. The network options and plan designs will be similar to the current structure, which in most circumstances will allow everyone to keep their current doctors. Be aware that the names of the networks will be different under PEHP. The new networks correspond as follows:<br>SelectMed - Intermountain Health Care (IHC) = PEHP Advantage Network | My Selections<br>Current:<br>Advantage - Star (Qualified High Deductible)<br>Base Plan 2018<br>\$45.31 per pay       |
| elect all                                        | AETNA network = PEHP Summit Network<br>Correction: There was an error identified in the initial printing of the benefit book. The family deductible on<br>the Traditional Plan and the Traditional Buy-Up Plan was incorrect. The correct family deductible for these<br>two plans for 2018 will be \$2,550. A corrected version of the benefit booklet has been posted on the<br>Insurance Department website.                                                                                      | Helpful Resources<br>2018 Benefit Book<br>PEHP - Medical High Deductible Base Plan SBC<br>(Summit or Advantage) 2018 |
| lependents<br>you want<br>covered on<br>the plan | Who am I enrolling?  Myself O Linda Sherlock (Domestic Partner)                                                                                                    |                                                                                                    |
|                                                  | Which plan do I want?           Advantage Traditional Base Plan 2018           \$92.95         Effective on 09/01/18           Employee                                                                                                    | Select your plan<br>and click "Save &<br>Continue"                                                                   |
|                                                  | Compare Details Select                                                                                                    |                                                                                                    |
|                                                  | Advantage Traditional Buy-Up Plan 2018           \$124.96         Effective on 09/01/18           Cost per pay period         Employee                                                                                                    | To waive coverage,                                                                                                   |
|                                                  | Save & Continue Don't want this benefit?                                                                                                    | this benefit", and<br>choose reason                                                                                  |

↑ Jery Demo Home Profile Benefits Required Tasks Resources

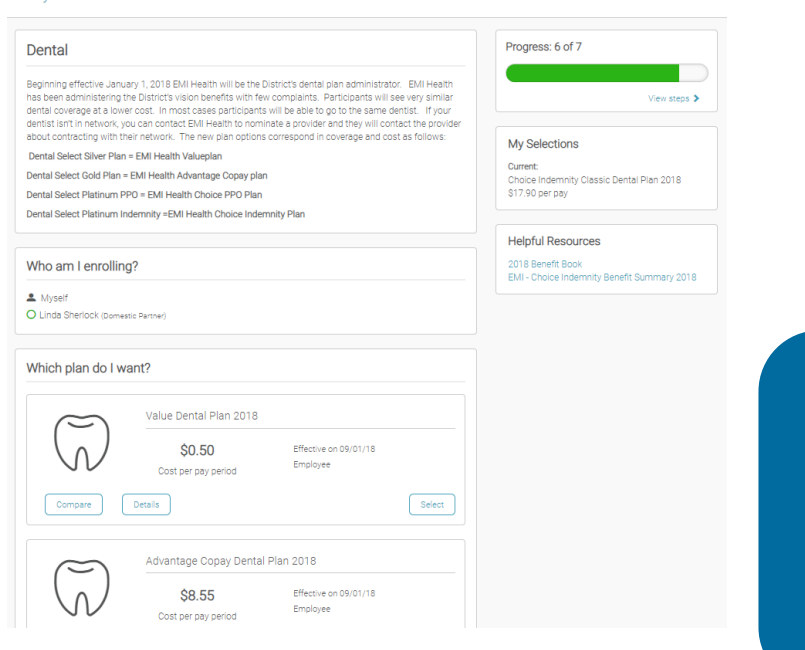

# Continue selecting your plan for all lines of coverage.

#### Canyons School District

#### A Jery Demo Home Profile Benefits Required Tasks Resources

Progress: 6 of 7

My Selections Current:

VSP Plus 10-130 Vision Plan 2018

Vision Canyons School District's vision carrier is EMI Health. EMI Health partners with VSP Vision to offer enhanced vision benefits. They have a large provider network, both nationally and in Utah, including Walmart, Sam's Club, Costco, Shopko, Vision Works, and community-based providers. Canyons School District offers two options for an employee's choice on their vision plan. Changes in vision coverage may only be made during an open enrollment period.

#### Who am I enrolling?

💄 Myself

O Linda Sherlock (Domestic Partner)

#### Which plan do I want?

VSP Plus 10-100 Vision Plan 2018 \$2.60

Effective on 09/01/18 Employee Cost per pay period

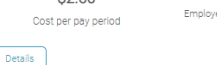

Select

\$3.05 per pay Helpful Resources

2018 Benefit Book VSP - Vision Plus 10-130 Plan Benefit Summary

View steps 🗲

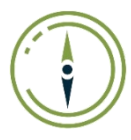

VSP Plus 10-130 Vision Plan 2018

| Profile                         | • |  |
|---------------------------------|---|--|
| Benefits                        | • |  |
| Medical                         |   |  |
| Health Savings Account<br>(HSA) |   |  |
| Dental                          |   |  |
| Vision                          |   |  |
| Life Event Summary              |   |  |
| Forms                           | • |  |

### Life Event Summary

You do not have any outstanding issues regarding your recent life event enrollment changes.

### Return to Home Page

Once you have updated your benefits, a notification will be sent to the Insurance Department for approval. Please send any required documents needed to the Insurance Department via District Mail, US Post, Secure Email, Secure Fax, or stop by our office in the East CAB building, Room 228.

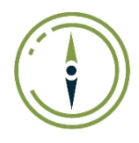